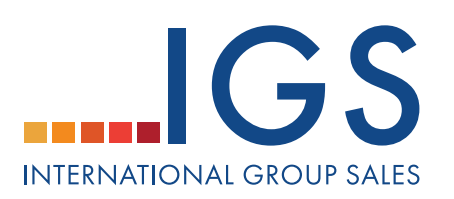

# **HOW TO ADD & DEFAULT A NSO CONTACT**

Planners can add National Sales Office (NSO) contacts to their account so that they can copy the NSO on their RFPs. NSOs may be associated to chains, brands, and/or specific venues; likewise, they can be set as default to automatically be selected when a planner sends a RFP to one of their respective hotels.

cvent

### 1. ADD A NSO CONTACT

- -Click on the Suppliers tab.
- -Click on Preferred in the top navigation bar.
- -Click on NSO Contacts under the section links on the left.
- -Click Add.
- -Step 1: Enter Contact Information.
- -Click Next.

| Step 1: Enter Contact        | Information                                                                                      |                          |                                              |                                         |
|------------------------------|--------------------------------------------------------------------------------------------------|--------------------------|----------------------------------------------|-----------------------------------------|
| First Name:                  | John                                                                                             | Last Name:               | Smith                                        |                                         |
| Phone                        | 555-555-5555                                                                                     | Email Address:           | j.smith@hotel.com                            |                                         |
| Title:                       | Sales Manager                                                                                    | Fax Number:              |                                              |                                         |
| Short Description:           | East Coast Sales Representative                                                                  | ?                        |                                              |                                         |
| Additional Information:      |                                                                                                  |                          | *<br>*                                       |                                         |
|                              | 1,000 characters remaining                                                                       |                          |                                              |                                         |
| lype:<br>Address Information | <ul> <li>Private. Only this user will have</li> <li>Public. All users in this account</li> </ul> | e access to this contact | Private NSO<br>are only avai<br>user who cre | <b>s</b><br>lable to the<br>eated them. |
| Address 1                    | 1:                                                                                               |                          |                                              |                                         |
| Address 2                    | 2:                                                                                               |                          | Public NSOs                                  | i<br>Isla ta al                         |
| City                         | /:                                                                                               |                          | users in the                                 | account.                                |
| State/Province               | e: 🗨                                                                                             |                          |                                              |                                         |
| ZIP/Postal Code              | a:                                                                                               |                          |                                              |                                         |
| Country                      | /:                                                                                               | •                        |                                              |                                         |
|                              | Cancel                                                                                           | Next>>                   |                                              |                                         |

### IGS | Your Portal to Group Travel

#### internationalgroupsales.com/cvent

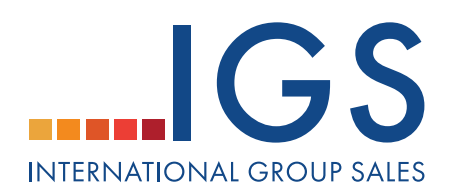

**Step 2:** Click **Add** to associate the chain/brand/venue. -Click **Add**. -Click **Next**.

| Select Applicable Hotel Chains/Brands/Venues |                                                       |
|----------------------------------------------|-------------------------------------------------------|
| Hotel Chains                                 |                                                       |
| Select All   Select None                     |                                                       |
| Gloria Hotels & Resorts                      | *                                                     |
| Golden Tulip                                 |                                                       |
| Grecotel Hotels                              | To associate a NSO to<br>entire chain or brand.       |
| Grupotel Hotels                              | check off that chain/<br>brand and click <b>Add</b> . |
| Guoman Hotels                                |                                                       |
| H10 Hotels                                   | To associate a contact to a venue, click the          |
| Hampshire Hotels                             | chain first, then select                              |
| Hard Rock Hotels & Casinos                   | you will be able to                                   |
| Helmsley Hotels                              | the venue. Click <b>Add</b> .                         |
| Hilton Worldwide                             |                                                       |
| HUSA Hoteles                                 |                                                       |
| Hyatt Hotels                                 |                                                       |
| Iberostar Hotels                             | -                                                     |
| Add Next Cancel                              |                                                       |

cvent

**Step 3**: If applicable, select user group(s) that this NSO contact should be visible to. -Click **Finish**.

| Step 3: Select User Group      | Association                                              |                                                   |
|--------------------------------|----------------------------------------------------------|---------------------------------------------------|
| Select the user groups that of | an see this NSO. If no user gro                          | up is selected, all user groups can see this NSO. |
| User Groups                    |                                                          | Select All   Select None                          |
| 🔲 Chris's Team                 | Reports                                                  | Sales                                             |
| •                              |                                                          |                                                   |
|                                | < <previous canc<="" th=""><th>el Finish</th></previous> | el Finish                                         |

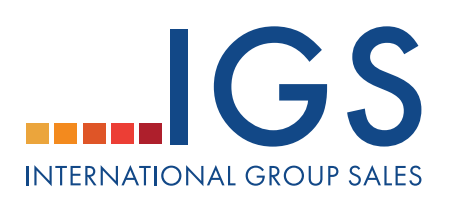

cvent

## 2. SET DEFAULT NSO CONTACTS

-Click on the Suppliers tab.

-Click on **Preferred** in the top navigation bar.

-Click on NSO Contacts under the section links on the left.

-From the actions drop-down on the top, click **Set Default** to set your personal default NSO contact or click **Set Account Default** to set Default contact for all account users.

| Contact Search                                                      |                      |                                  |                                       |                                                                          |
|---------------------------------------------------------------------|----------------------|----------------------------------|---------------------------------------|--------------------------------------------------------------------------|
| Last Name: Hotel Chain: Al<br>Brand: Al                             | 1                    | •                                |                                       | Use the Last Name,<br>Chain, or Brand search<br>filters to find existing |
|                                                                     | S                    | earch Add                        | Actions 💌                             | contacts.                                                                |
| A B C D E F G<br>Actions Contact ▲                                  | H I J K L M          | <u>N Q P Q</u><br>Туре           | • Import<br>• Export<br>• Set Default | YZZ <u>Other</u> All                                                     |
| Andrews, Jane                                                       | Sales Representative | Public Contact                   | • Set Account Default                 | Chains/Brands/Venues<br>Chain: Hilton Worldwide                          |
| asdsad, asdxasd           asdsad, asdxasd           asdsad, asdxasd |                      | Public Contact<br>Public Contact |                                       | Brand/Affiliate: ATAHOTELS<br>Chain: Barcelo Hotels                      |

-Select the contacts that you want to set as defaults. -Click **Save**.

| fault | Contact 🔺          | Short Description                  | Туре           | Hotel Chains/Brands/Venues                                                    |                     |      |
|-------|--------------------|------------------------------------|----------------|-------------------------------------------------------------------------------|---------------------|------|
|       | Andrews, Jane      | Sales Representative               | Public Contact | Chain: Hilton Worldwide                                                       |                     |      |
|       | asdsad, asdxasd    |                                    | Public Contact | Brand/Affiliate: ATAHOTELS                                                    | Set Default:        |      |
|       | Jay, Dumdum        |                                    | Public Contact | Chain: Barcelo Hotels                                                         | Use this option fo  | r se |
|       | Jones, John        |                                    | Public Contact | Brand/Affiliate: Cham Palaces                                                 | defaults for yours  | elf. |
|       | Jones, Sarah       | Sleeping Rooms over 100            | Public Contact | Chain: Hilton Worldwide                                                       | Set Account Defaul  |      |
|       | miller, joanna     |                                    | Public Contact | Chain: Carlson Rezidor Hotel Gr                                               |                     |      |
| 1     | Ponder, Anna       |                                    | Public Contact | Brand/Affiliate: Ayres Hotels                                                 | Use this option to  | se   |
|       | sdgsdgs, gsdgsg    |                                    | Public Contact |                                                                               | default NSO for all | ll   |
|       | Smith, John        | East Coast Sales<br>Representative | Public Contact | Chain: Independent / Other                                                    | account users.      |      |
| 1     | Smith, Maggie      |                                    | Public Contact | Brand/Affiliate: Vincci Hotels                                                |                     |      |
|       | Smith, Polly       |                                    | Public Contact | Brand/Affiliate: Associated Luxury                                            | iry Hotels - ALHI   |      |
|       | Sue, Mary          |                                    | Public Contact | Venue: Cvent Water Lilly Hotel, Cvent Sunny Beach Hotel,<br>Cvent Capital Inn |                     |      |
| -     | Washington, Andrew |                                    | Public Contact | Venue: Cvent Water Lilly Hotel                                                |                     |      |

IGS | Your Portal to Group Travel